# ハンディ型2次元バーコード/UHF帯RFIDリーダ

# UBar-200f-J2-2D(USB)-V2

 ●バーコードスキャナとRFIDリーダ・ライタを一体型
 ・1台でRFIDタグ付きリストバンド等、RFIDとバーコード両方の 読み取りができます

- ・バーコードの情報を簡単にRFIDタグへ書き込めます
- ●USBバスパワー駆動 ・ACアダプタ不要で手軽に使用できます
- ●低コストでの導入
  - ・ハンディターミナルと比較し機能を絞り安価に提供できます
- キーエミュレートツール「RFID2KBD」
   ・「RFID2KBD」を使用することで検出したRFIDタグのIDや バーコードをキーボード入力に変換しメモ帳などに簡単に記録できます

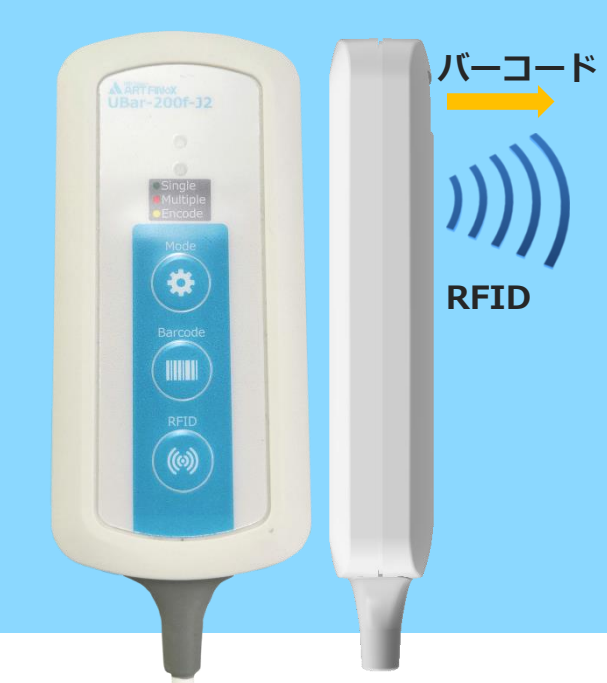

### ■製品仕様

|                                        | 項目                            |                                                                             |  |  |  |  |
|----------------------------------------|-------------------------------|-----------------------------------------------------------------------------|--|--|--|--|
| 製品名                                    |                               | Ubar-200f-J2-2D(USB)-V2                                                     |  |  |  |  |
|                                        | 対応タグ通信規格                      | ISO18000-63/ EPC C1G2                                                       |  |  |  |  |
|                                        | 周波数                           | 920.6~923.4MHz(15チャネル)                                                      |  |  |  |  |
| RFID                                   | RF送信出力                        | 200mW(15~23dBm)※1                                                           |  |  |  |  |
|                                        | チャネル選択機能                      | チャネル固定、グループチャネル選択                                                           |  |  |  |  |
|                                        | アンテナ                          | 内蔵(円偏波)                                                                     |  |  |  |  |
|                                        | 方式                            | CMOS(2D)                                                                    |  |  |  |  |
| バーコード                                  |                               | Code 128, EAN-13, EAN-8, Code 39, UPC-A, UPC-E, Codabar, Interleaved 2 of 5 |  |  |  |  |
| ·· — ·                                 | 読み取りコード                       | ISBN/ISSN, Code 93, UCC/EAN-128, GS1 Databar, PDF417, OR Code, Data Matrix  |  |  |  |  |
|                                        |                               | スイッチ x 3                                                                    |  |  |  |  |
|                                        | _                             | ブザー                                                                         |  |  |  |  |
| ユーザーイン                                 | ンタフェース                        | バイブレータ                                                                      |  |  |  |  |
|                                        |                               | LED x 2                                                                     |  |  |  |  |
| 雷源                                     |                               | USB/JZ/J-                                                                   |  |  |  |  |
|                                        | -フェース                         | USB (仮想COM) ケーブル長1 9m コネクタAタイプ                                              |  |  |  |  |
| サイズ                                    |                               | $116 \times 54 \times 22 \text{ mm}$                                        |  |  |  |  |
| 「「「」」の「「」」の「「」」の「「」」の「「」」の「「」」の「「」」の「「 |                               | 150 x 54 x 22 mm                                                            |  |  |  |  |
| 只王                                     |                               | 1509                                                                        |  |  |  |  |
|                                        |                               | ■ Windows                                                                   |  |  |  |  |
| ***                                    |                               | Microsoft® Windows® 8.1(64bit版)                                             |  |  |  |  |
| メリルODS                                 | 11,                           | Microsoft® Windows® 10(32bit版/64bit版)                                       |  |  |  |  |
| (USBトフイ)                               | /(*2)                         | Android                                                                     |  |  |  |  |
|                                        |                               | Android バージョン3.2 以降で、USB ホスト機能を有する端末                                        |  |  |  |  |
|                                        |                               |                                                                             |  |  |  |  |
| 対応規格                                   |                               | ARIB STD-T107,RoHS2                                                         |  |  |  |  |
| ※1 U                                   | SBバスパワーの駆動能力に                 | より送信出力が低下する場合があります。                                                         |  |  |  |  |
| ※2 そ                                   | の他の対応OSについては、                 | FTDI社のホームページをご参照ください。                                                       |  |  |  |  |
| ■自立制御モ                                 | ミード時の主な機能                     |                                                                             |  |  |  |  |
| 本機のスイッラ                                | チ操作によりRFIDタグ                  | 、バーコードの読取やタグ発行(書込み)が行えます 読取成功LED                                            |  |  |  |  |
| ▲エ_ド亦再フ                                | ノッエ                           |                                                                             |  |  |  |  |
|                                        | ヾヿッナ<br>ヮタガの詰取りパタ             |                                                                             |  |  |  |  |
|                                        | ロタブの記取りハター<br>ロタガやバニコードの      |                                                                             |  |  |  |  |
|                                        | のタクやハーコードの                    |                                                                             |  |  |  |  |
| - DEID なげ詰F                            | 7元11に使用する音込0<br>117ノッエ        |                                                                             |  |  |  |  |
| ●NDタン部門                                | れへつ ツノ<br>「ブDEIDタガの詰取り」       | を開始します                                                                      |  |  |  |  |
| パターンの日                                 | 「CRIIDタクの記取り<br>inglo・フィッエから® |                                                                             |  |  |  |  |
|                                        |                               |                                                                             |  |  |  |  |
| 「 」 」 」 」 と 営                          | 「山口戸に、大子ッテルで」<br>「町フノッチ       | Put y & Clean Contrax (Creation & y) RFIDタグ読取スイッチ                           |  |  |  |  |
| ●ハーコートの<br>詰取りエード                      | uuxヘコッデ<br>S時・バニコニドの詰用        |                                                                             |  |  |  |  |
| 一 武取りて一下<br>主い ユエード                    | <sup>、</sup> 呀・ハーコートの読り<br>、  |                                                                             |  |  |  |  |
| 青心のモート                                 | 「呀・ハーコートを読0<br>バニコニド体のヨ       |                                                                             |  |  |  |  |
|                                        | バーコード値の看                      | 同たの/7と1JVでみ 9。<br>[Rev:10!                                                  |  |  |  |  |

■2種の動作モード

本機のボタン操作により動作する自立動作モードと上位から本機の制御を行う上位制御モードの2種の動作モードを搭載しています。

| モード     | 説明                                                                                                    |
|---------|----------------------------------------------------------------------------------------------------|
| 自立動作モード | 本機のボタン操作によりRFIDタグやバーコードの読取り動作を行い結果を上位へ通知します。<br>□主な機能<br>・RFIDタグの読取り(Single/Multiple)<br>・バーコードの読取り<br>・バーコード値のRFIDタグへの書込み(書込みモード)<br>※自立動作モード中の上位からの制御は動作モードの切替え等、一部のコマンドを除き対応していません                                                                                            |
| 上位制御モード | Windows PCやアンドロイド端末から本機を制御できます。<br>上位制御モード中は本機のスイッチ操作によるRFIDタグの読取りやバーコードの読取りはできません。<br>□ 主な機能<br>・ RFIDタグへのアクセス制御ができます<br>特定領域のメモリへの書込み等、リーダ・ライタに搭載しているほぼ全ての機能を利用できます<br>・ バーコードの読取り制御ができます<br>・ LED、ブザー、バイブレーションのON/OFF制御ができます<br>・ リーダ・ライタの設定値が変更できます<br>・ 本機のスイッチ押下を上位へ通知できます |

■開発者支援キット

開発者支援キット(DK)は、機能検証とソフトウェア開発のためのRFID開発支援キットです。本体のほかに、サンプルアプリ ケーション、開発用ライブラリ(API)、コマンド仕様書、サンプルソースなどが同梱されております。

サンプルアプリケーション「ICTagWriter」は、UHFタグのエンコードが簡単に行え、メモリアクセスやリーダ・ライタの設定・機能が確認できます。UBar-200f-J2の開発者支援キットには上記と併せて本機用のアプリケーション「UBarTool」や追加のAPI仕様書、プロトコル仕様書が付属します。「UBarTool」は本機独自の機能検証が行えます。 「RFID2KBD」は検出したUHFタグのIDやバーコードの値をキーボード入力に変換し、メモ帳などに簡単に記録できるキーボードシミュレートツールになります。

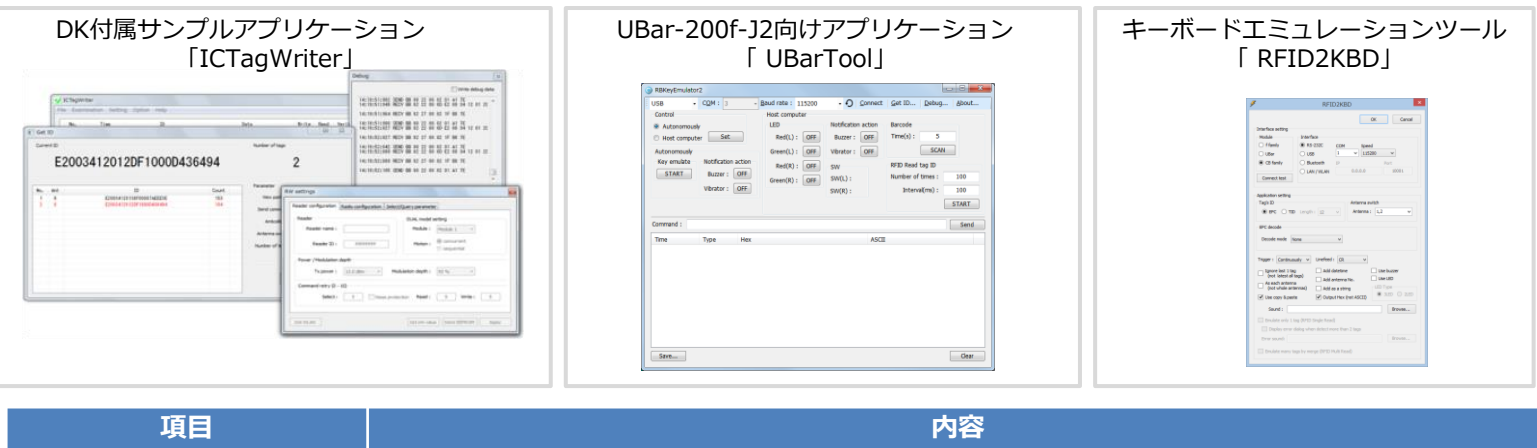

| 項目                           | 内容                                                                                                    |
|------------------------------|----------------------------------------------------------------------------------------------------|
| 製品名                          | UBar-200f-J2-2D(USB)-DK                                                                                        |
| 構成品                          | 本体、CD-ROM、サンプルタグ                                                                                               |
| CD-ROM 1                     | UHFリーダ・ライタfファミリDK                                                                                              |
| CD-ROM 2<br>(UBar-200f-J2専用) | アプリケーション「UBarTool」(Windows対応) ※1<br>セットアップガイド、追加プロトコル仕様書、追加API仕様書、取扱説明書                                        |
| 開示情報                         | API仕様※2、プロトコル仕様、サンプルソースコード(API利用)                                                                              |
| 開発環境(API使用時)                 | Microsoft® Visual Studio® .NET 2003以降(Visual C++,Visual Basic .NET, Visual C# .NET) Microsoft® Visual Basic6.0 |

※1 Android向けの評価アプリケーションは付属しておりません

※2 Android向けのAPIはご用意しておりません。Android端末で制御する場合はFTDI社の「JAVA D2XX for Android API」と リーダ・ライタプロトコルを利用して開発が行えます。

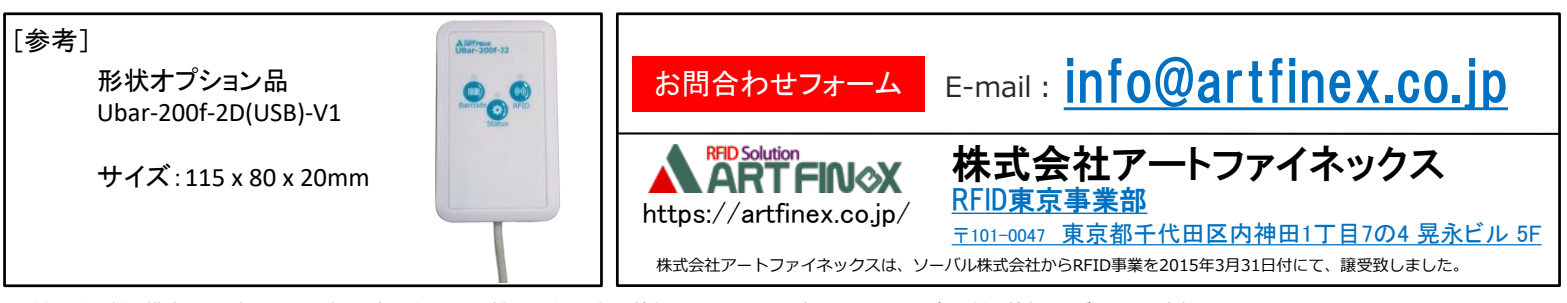

仕様・外観・製品構成は、改良のため予告なく変更する場合があります。最新の情報につきましては、弊社のRFIDサービス・製品情報ウェブサイトでご確認ください。 本製品は電波を使用したRFID機器の読み取り・書き込み装置です。そのため使用する用途・場所によっては、医療機器に影響を与える恐れがあります。本製品を運用する際は、総務省、(社)日本自動 認識システム協会及び関係団体の定める運用ガイドラインをご確認の上、適切にお取扱ください。「各種電波利用機器の電波が植込み型医療機器へ及ぼす影響を防止するための指針」総務省(報道 資料):平成21年5月

# UBarTool 取扱説明書 (UBar-200f-J2-2D(USB)-V2 向け)

2020年11月06日 第2.6.3版

株式会社アートファイネックス

## 3.3.1.自立動作モード

本項では、自立動作モードでの操作方法について説明します。

### 3.3.1.1. モード切替え

画面上部の[Control] – [Autonomously]を選択し、[Set]ボタンを押下すると、自立動作モードとして UBar が 動作します。

操作は、[Autonomously]グループを使用します。

| Control                               | Host compu            | ter |                   |     |                                                                      |                             |               |
|---------------------------------------|-----------------------|-----|-------------------|-----|----------------------------------------------------------------------|-----------------------------|---------------|
| Autonomously                          | LED                   |     | Barcode           |     | EPC encode/decode                                                    |                             |               |
| O Host computer                       | ОК :                  | OFF | Time(s): 5        |     | Encode mode : none                                                   | ENCODE<br>(Mrite)           | DECODE        |
| Autonomousk                           | NG :                  | OFF | SCAI              | N   | Header (Shit)                                                        | (vvnce)                     | (Reau)        |
| Notification action                   | Mode1 :               | OFF | RFID Read tag ID  |     | SGTIN-96 else 30 (hex                                                | ) Original barcode          |               |
| Buzzer : ON                           | Mode2 :               | OFF | Number of times : | 1   | Filter (3bit)                                                        |                             |               |
| Vibrator : OFF                        |                       |     | Interval(ms) :    | 100 | ● POS ○ else 1 ∨                                                     | Header (hex) F              | ter Partitior |
|                                       | -Notification action- |     | START             |     |                                                                      | Company code                | Product cor   |
| Key emulate                           | Buzzer :              | OFF |                   |     | Lock EPC and USER                                                    | company code                | FIGURE COL    |
| Output Hex START (not ASCII)          | Vibrator :            | OFF |                   |     | Password UnLock                                                      | Serial (hex)                | Lot No (AS    |
|                                       | SW                    |     |                   |     | 1234FFFF (hex)                                                       | expiration date             | quantity      |
| EPC decode                            | Mode :                |     |                   |     | Emulate (Barcode/RFID)                                               |                             |               |
| Decode and display Decode mode : none | Barcode :<br>RFID :   |     |                   |     | Barcode SW<br>emulate barcode<br>RFID SW<br>emulate original barcode | Set<br>parameter<br>to UBar | Tag maker     |

3.3.1.2. 読取りモードと書込みモード

自立動作モードには、読取りモードと書込みモードが存在します。各設定の違いは以下表のとおりです。

| 設定     | 説明                                       |
|--------|------------------------------------------|
| 読取りモード | RFID タグ(EPC 領域)またはバーコードの値を読み取り、そのデータを画   |
|        | 面に表示します。                                 |
|        | RFID タグ(EPC 領域)またはバーコードの値を読み取り、そのデータをキー  |
|        | ボードインラインとして入力します。                        |
|        | RFID タグのデータを指定されたモードでデコードして画面に表示します。     |
| 書込みモード | バーコードを読取り RFID タグ(EPC 領域)に書込みます。         |
|        | 書込み方法は下のどちらかを選択できます。                     |
|        | (選択方法と詳細は後述)                             |
|        | 1. バーコードのデータをそのまま(ASCII コードまたはバイナリーで)書く。 |
|        | 2. バーコードを JAN13 コードや GS1-128 コードとしてシリアルを |
|        | 付加してエンコードする。                             |

UBarの[Mode スイッチ]を3秒以上長押しすることで読取り/書込みモードの切り替えが可能です。

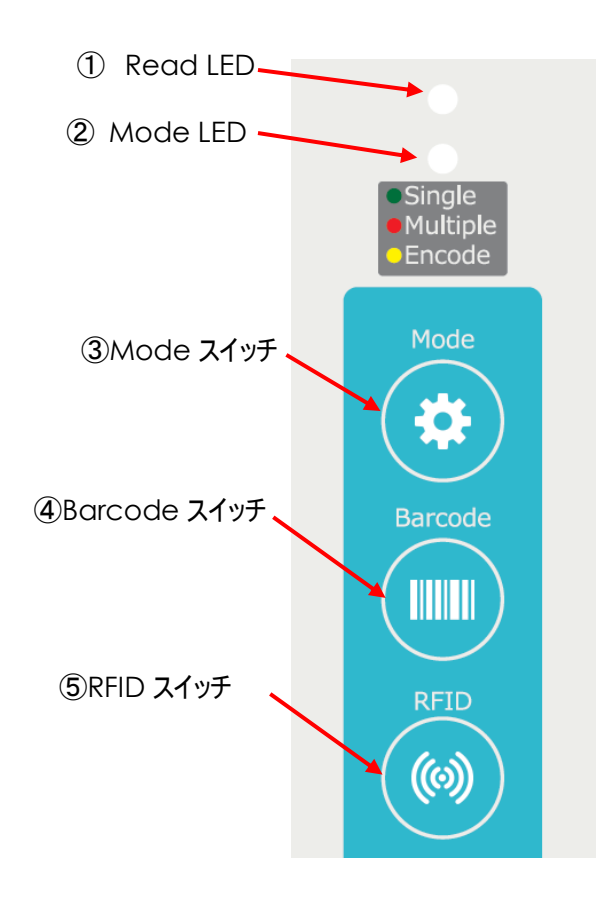

3.3.2.8. EPC encode/decode

バーコードを読取り RFID タグにエンコードする(書き込む)機能の設定と実行を行います。

下図の「Encode mode」で4種類のエンコード方法を選択できます。

(none(ASCII), none(Binary), JAN13, GS1-128 Monza4D)

| EPC encode/decode                                                                              |                                                                          |
|------------------------------------------------------------------------------------------------|--------------------------------------------------------------------------|
| Encode mode : JAN13 V                                                                          | ENCODE DECODE<br>(Write) (Read)                                          |
| Header (8bit)<br>SGTIN-96 Oelse 30 (hex)                                                       | Original barcode<br>4953103219380                                        |
| Filter (3bit)<br>● POS ○ else 1 ∨                                                              | Header (hex) Filter Partition                                            |
| Lock EPC and USER Lock after encode Password UnLock 1234FFFF (hex)                             | Company codeProduct code495310321938Serial (hex)Lot No (ASCII)04E05100F9 |
| Emulate (Barcode/RFID)<br>Barcode SW<br>emulate barcode<br>RFID SW<br>emulate original barcode | Set<br>parameter<br>to UBar                                              |

[none(ASCII)] が選択されているとバーコードのデータを ASCII データにして RFID に書き込みます。

例) バーコードが "0123" のときは 0x30 0x31 0x32 0x33 を書き込みます。

[none(Binary)] が選択されているとバーコードのデータをバイナリーデータにして RFID に書き込みます。

例) バーコードが "0123" のときは 0x01 0x23 を書き込みます。

※RFID への書込みは2バイト単位です。そのためバーコードの桁数が4の倍数でない場合は、後ろに

0を追加します。

[JAN13] が選択されているとGTIN JAN13コードとしてシリアルを付加して RFID タグにエンコード(書込み)します。 [GS1-128 Monza4D] が選択されていると GS1-128コードとしてシリアルを付加して RFID タグにエンコード(書込み)します。

上位制御モードのときは、[ENCODE(Write)]ボタンで実行できます。

[ENCODE(Write)]ボタンを押下した後は下の手順でエンコードを行います。

バーコード読取⇒RFID タグをかざして書込む⇒完了

また[Set parameter to UBar]ボタンを押すと上図左側の設定が UBar に転送されますので、その後

自立動作モードにして UBar の[Barcode スイッチ]で書込むこともできます。

一方、 [DECODE(Read)]ボタンで RFID タグに書かれているデータをデコードする(読み込む)こともできます。

JAN13 の例 DECODE ENCODE ENCODE (Write) (Write) (Read) Original barcode Original barcode 01249874581222281717060 4953103219380 03010.1015K01 Header (hex) Filter Header (hex) Filter Partition 2B 30 5 1 2 Company code Product code Company code 4987458 4953103 21938 Serial (hex) Serial (hex) Lot No (ASCII) 04E05100F9 08ED2EB5 expiration date expiration date quantity 170600 Tag maker Set Set Impinj parameter parameter to UBar to UBar

「Lock EPC and USER」で、エンコード後に EPC エリアと USER エリアを書込み禁止にすることができます。 パスワードは 16 進数 8 桁を設定します。

ロックされている RFID タグをかざして「UnLock」ボタンを押下すると、ロックを解除することができます。

GS1-128 Monza4D の例

DECODE

(Read)

Partition

5

2 12222

15K01

quantity

Tag maker

10

Product code

Lot No (ASCII)

以下に JAN13 のときと GS1-128 のときのエンコード方法を記します。

◆JAN13 のとき

GTIN(Global Trade Item Number) JAN コード(13 桁)に基づいたバーコードを想定しており、

それに書込む RFID タグの TID をシリアル番号として合わせて EPC にエンコードします(書き込みます)。

#### 【対象条件】

バーコード: JAN コード 標準タイプ(13 桁)(GS1 事業者コードが7 桁または9 桁)が対象です。

RFID タグ:対象は以下のタグです。

NXP 製の Ucode7、Ucode7xm、Ucode7xm+

ALIEN 製の Higgs3、Higgs4、

IMPINJ 製の Monza4QT、Monza4E、Monza4D、Monza5、MonzaR6、MonzaR6P

【エンコードフォーマット】

| ヘッダ  | フィルタ | パーティ<br>ション | 企業コード          | 品目コード          | シリアル番号 |
|------|------|-------------|----------------|----------------|--------|
| 8bit | 3bit | 3bit        | 30bit or 24bit | 14bit or 20bit | 38bit  |

企業コードと品目コードは合計 44bit。

・企業コード(GS1事業者コード)が9桁の場合はそれぞれ 30bit と 14bit
・ パ 7桁 パ 24bit と 20bit

**◇**ヘッダ(8bit)

ヘッダとしてエンコードする値を設定します。この値がそのままヘッダとしてエンコードされます。

よく使用される SGTIN-96(0x30) の場合は下図の①を選択します。

それ以外の値にする場合は、②を選択した後 ③に16進数で値を設定します。

| EPC encode/decode    |                        |       |  |  |  |  |  |
|----------------------|------------------------|-------|--|--|--|--|--|
| Encode mode :        | JAN13                  | ~     |  |  |  |  |  |
| Header (8bit)        | 🕗 else <sup>3</sup> 30 | (hex) |  |  |  |  |  |
| Filter (3bit)<br>POS | $\bigcirc$ else 1      | Y     |  |  |  |  |  |

**◇フィルタ**(3bit)

フィルタとしてエンコードする値を設定します。この値がそのままフィルタとしてエンコードされます。 よく使用される POS(1)の場合は下図の①を選択します。

それ以外の値にする場合は、②を選択した後 ③のドロップダウンリストから選択します。

| EPC encode/decode             |          |  |  |  |  |  |  |
|-------------------------------|----------|--|--|--|--|--|--|
| Encode mode : JAN13           | ~        |  |  |  |  |  |  |
| Header (8bit)                 | 30 (hex) |  |  |  |  |  |  |
| Filter (3bit) 2 3<br>POS else | 1 ~      |  |  |  |  |  |  |

◇シリアル番号(38bit)

RFID タグの TID を読み、そのタグのメーカーコード 3bit と TID 96bit の下位 35bit を合わせます。 メーカーコードは下のとおりです。

- 101:INPINJ
- 110:ALIEN
- 111:NXP

| TID | (96bit) |      |             |                |                |                | 下位 35bit |  |
|-----|---------|------|-------------|----------------|----------------|----------------|----------|--|
|     |         |      |             |                |                | カー<br>ド<br>bit | V        |  |
|     | ヘッダ     | フィルタ | パーティ<br>ション | 企業コード          | 品目コード          |                | シリアル番号   |  |
|     | 8bit    | 3bit | 3bit        | 30bit or 24bit | 14bit or 20bit |                | 38bit    |  |

UBarTool 取扱説明書

◆GS1-128 のとき

GS1-128 に基づいたバーコードを想定しており、それに書込む RFID タグの TID をシリアル番号として合わせて EPC と USER にエンコードします(書き込みます)。

#### 【対象条件】

バーコード:GS1-128 コード (GS1 事業者コードが7 桁または9 桁)が対象です。

アプリケーション識別子:以下の識別子に対応しています。

| (01)商品識別コード(GTIN) | 14 桁       |
|-------------------|------------|
| (17)有効期限日         | 6桁(YYMMDD) |
| (30)数量            | 最大 4095    |
| (10)ロット番号         | 5文字固定      |

RFID タグ:対象は以下のタグです。(EPC:128bit、USER:32bit)

NXP 製の Ucode7xm、Ucode7xm+

ALIEN 製の Higgs3、Higgs4、

IMPINJ 製の Monza4QT、Monza4E、Monza4D

【エンコードフォーマット】

EPC エリア

| ヘッダ  | フィルタ | パーティ<br>ション | 企業コード          | 品目コード          | シリアル番号 | 口ット番号 |
|------|------|-------------|----------------|----------------|--------|-------|
| 8bit | 3bit | 3bit        | 30bit or 24bit | 14bit or 20bit | 30bit  | 40bit |

企業コードと品目コードは合計 44bit。

・企業コード(GS1 事業者コード)が9 桁の場合はそれぞれ 30bit と 14bit

USER エリア

| 有効期限  | 数量    |  |  |
|-------|-------|--|--|
| 20bit | 12bit |  |  |

#### **◇ヘ**ッダ(8bit)

ヘッダとしてエンコードする値を設定します。この値がそのままヘッダとしてエンコードされます。 GS1-128 では決まりがないため、Reserved になっている 0x2B をデフォルトとしています。

| EPC encode/decode           |                   |  |  |  |
|-----------------------------|-------------------|--|--|--|
| Encode mode :               | GS1-128 Monza4D 🗸 |  |  |  |
| Header (8bit)<br>O SGTIN-96 | • else 2B (hex)   |  |  |  |
| Filter (3bit)<br>O POS      | ● else 2 v        |  |  |  |

**◇フィルタ**(3bit)

フィルタとしてエンコードする値を設定します。この値がそのままフィルタとしてエンコードされます。 GS1-128 では 輸送用ケース である 2 をデフォルトとしています。

| EPC encode/decode           |                   |    |  |  |
|-----------------------------|-------------------|----|--|--|
| Encode mode :               | GS1-128 Monza4D → |    |  |  |
| Header (8bit)<br>O SGTIN-96 | • else 2B (he     | x) |  |  |
| Filter (3bit)<br>O POS      | ⊙ else 2 v        |    |  |  |

◇シリアル番号(30bit)

RFID タグの TID を読み、そのタグの TID 96bit の下位 30bit です。

|    | _        |      |             |                |                | i     | <b>下位</b> 30bit | _ |
|----|----------|------|-------------|----------------|----------------|-------|-----------------|---|
| TI | D(96bit) |      |             |                |                |       |                 |   |
|    |          |      |             |                |                | V     |                 | ~ |
|    | ヘッダ      | フィルタ | パーティ<br>ション | 企業コード          | 品目コード          | シリアル番 | 号 ロット番号         |   |
|    | 8bit     | 3bit | 3bit        | 30bit or 24bit | 14bit or 20bit | 30bit | 40bit           |   |

3.3.2.9. Emulate(Barcode/RFID)

エンコードされた RFID タグのデータを読んで、バーコードデータに戻してキーボードインラインとして入力します。

| EPC encode/decode                                                                              |        |     |       |  |  |
|------------------------------------------------------------------------------------------------|--------|-----|-------|--|--|
| Encode mode : JAN13                                                                            |        |     |       |  |  |
| Header (8bit)                                                                                  | 🔾 else | 30  | (hex) |  |  |
| Filter (3bit)                                                                                  | 🔾 else | 1   | V     |  |  |
| Lock EPC and USE<br>Lock after enco<br>Password<br>1234FFFF (h                                 | UnL    | ock |       |  |  |
| Emulate (Barcode/RFID)<br>Barcode SW<br>emulate barcode<br>RFID SW<br>emulate original barcode |        |     |       |  |  |

「Encode mode」でエンコード方法を選択して [START] ボタンを押下します。 テキストエディタやエクセルなど入力する箇所にカーソルを合わせます。 UBar に RFID タグをかざして UBar の [RFID] ボタンを押します。 また、UBar の [Barcode スイッチ]を押してバーコードを読取ると、そのデータが入力されます。

3.3.2.10.その他機能の確認

上位制御モード中のその他機能の確認は当社サンプルアプリケーション「IC タグライタ」をご使用ください。